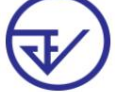

Data and Information

Center Food and Drug Administration

### Preparing for use of the FDA e-Submissions system

- 1. Computer requirements for use
- 2. Terms of use of the program
- 3.Requirements for using the e-Submission system
  - 3.1 Registering a Digital ID for use with the Food and Drug Administration system. 3.2 Submitting a power

of attorney letter. (according to the form) and supporting evidence to request permission to use the system

Data and Information

Center Food and Drug Administration

### 1. Computer requirements for use

### 1.1 Computer and operating system (Hardware and OS)

- 1) 1.5GHz or faster processor
- 2) 2 GB of RAM
- 3) 450 MB of available harddisk space
- 4) 1024x768 screen resolution
- 5) OS WINDOWS 7 and above

### **1.2 Internet Speed**

Internet speed 2 Mbps or more

#### 2. Program requirements that

use the FDA e-Submissions system The program must be installed to be able to

use it as follows: 1) Supports use through web browsers including Google Chrome,

Firefox and Safari 2) Adobe Acrobat Reader DC program (download

here, click) 3) Font Pack installation (download here, click)

Data and Information

Center Food and Drug Administration

## 3. Terms and conditions for using the e-Submission system

3.1 Digital ID registration for using the Food and Drug Administration system 1) Go to the website.

https://accounts.egov.go.th/Citizen/Account/RegisterAccount 2) Read the Digital Identity

Verification and Verification Service Agreement. Then click the "OK" button.

|                                                                                                    | ข้อตกองการใช้บริการพี่สวบและก็บกับด้วดบหางดีวิห้อ                                                                                                    |
|----------------------------------------------------------------------------------------------------|----------------------------------------------------------------------------------------------------|
|                                                                                                    |                                                                                                    |
| บริการพิสูจน์และยืนยันดั                                                                                              | วดนทางดีจิทัด คือ บริการที่ประชาชนหรือเจ้าหน้าที่ของรัฐสามารถเข้าถึงระบบเทคโนโดยีสารสนเทศต่าง ๆ ของหน่วยงานภาครัฐ ไม่ว่าจะเป็นระบบบริการ                                                                                                    |
| อิเล็กทรอนิกส์ภาครัฐ (e-Service)                                                                                      | หรือระบบงานภายในของภาครัฐ (Back Office) แบบรวมศูนย์ (Single Sign-On: SSO) ก็ตาม กล่าวคือ ผู้ใช่งานสามารถลงชื่อเข้าใช่งานระบบ (Log in)                                                                                                    |
| เพียงครั้งเดียวผ่านบริการพิสูจน์แส                                                                                    | ะยืนยันด้วดนทางดีจีหัด (Digital ID Service) ก็สามารถเข้าใช้งานระบบได้หลาย ๆ ระบบโดยไม่ต้องลงชื่อเข้าใช้งานข้ำอีก ซึ่งบริการดังกล่าวจะมีการ                                                                                                    |
| ดวบคุมและรักษาความปลอดภัยดั                                                                                           | วยมาตรการที่เหมาะสม                                                                                                    |
| ซึ่งในข่อดกลงการให้บริการเ                                                                                            | å 1xi                                                                                                    |
| "ผู้ให้บริการ" หมายความถึง                                                                                            | สำนักงานพัฒนารัฐบาลดีจิทัล (องค์การมหาชน)                                                                                                    |
| "ผู้ใช้บริการ" หมายความถึง เ                                                                                          | มู่สมัครใช้บริการพิสูจน์และอื่นอันด้วดนทางดีจีพัด                                                                                                    |
| "บริการ" หมายความถึง บริกา                                                                                            | ารพิสูจน์และยืนยันด้วดนหางดิจิทัล                                                                                                    |
| ผู้ให้บริการและผู้ใช้บริการได่                                                                                        | <b>เดกลงกันโดยมีข้อความดังต่อไปนี้</b>                                                                                                    |
| <ol> <li>ผู้ใช้บริการจะต้องสมัครใช้บริ<br/>ทันที่ภายหลังจากสมัครใช้บริ</li> </ol>                                     | การหรือดงทะเบียนผ่านข่องทางต่าง ๆ ที่ผู้ไห่บริการกำหนด โดยการสมัครใช้บริการจะไม่เสียค่าใช้จ่ายได ๆ ทั้งป่วง ทั้งนี้ ผู้ใช้บริการสามารถใช้บริการได้<br>ริการหรือดงทะเบียนเป็นที่เรียบร้อยแล้ว                                                                                                    |
| <ol> <li>ผู้ใช้บริการจะต้องให้ข้อมูลส่<br/>เกี่ยวข้องกับผู้ใช้บริการไม่ชัด<br/>ผู้ใช้บริการโดยมิพักต้องบอก</li> </ol> | วนด้วหรือรายละเอียดที่เกี่ยวข้องกับผู้ใช้บริการตามความเป็นจริง เพื่อประโยชน์แก่การใช้บริการ หากผู้ให้บริการตรวจพบว่าข้อมูลส่วนด้วหรือรายละเอียดที่<br>ลเจน ไม่ถูกต่อง หรือเป็นข้อมูลเท็จ ไม่ว่าผู้ใช้บริการจะให้ข้อมูลนั้นด้วยความสมัครใจหรือความประมาทเดินเล่อก็ตาม ผู้ให้บริการมีสิทธิที่จะยกเดิกบัญชีขอ<br>เกล้าวด่วงหน้า |
| 3. ในการใช้บริการบางกรณี ผู้ใช                                                                                        | ยับริการจะต้องทำการยืนยันด้วมุดดลโดยใน้ e-Mail หรือหมายเลขมัดรประจำด้วประชาชน 13 หลัก ตามที่ผู้ให้บริการกำหนด                                                                                                    |
| <ol> <li>4. ห้ามมิให้แอบอ้างหรือกระทำ<br/>กล่าว ต้องรับโทษตามที่กฎห</li> </ol>                                        | การใด ๆ อันเป็นการละเมิดสิทธิส่วนบุคคล โดยการใช้ข้อบูลของผู้อื่นในการสมัครใช้บริการหรือลงทะเบียนผ่านช่องทางค่าง ๆ ซึ่งผู้ที่กระทำการฝ่าฝืนดัง<br>เมายกำหนด                                                                                                    |
| 5. ผู้ใช้บริการจะต้องยินยอมให้เ                                                                                       | ผู้ให้บริการใช่ข่อมูลจากการสมัครใช้บริการหรือลงทะเบียนผ่านช่องทางต่าง ๆ เพื่อให้ผู้ใช้บริการสามารถเข่าถึงบริการได้                                                                                                    |

3) Enter your ID card number. Then select the authentication method. Then click the "Next" button.

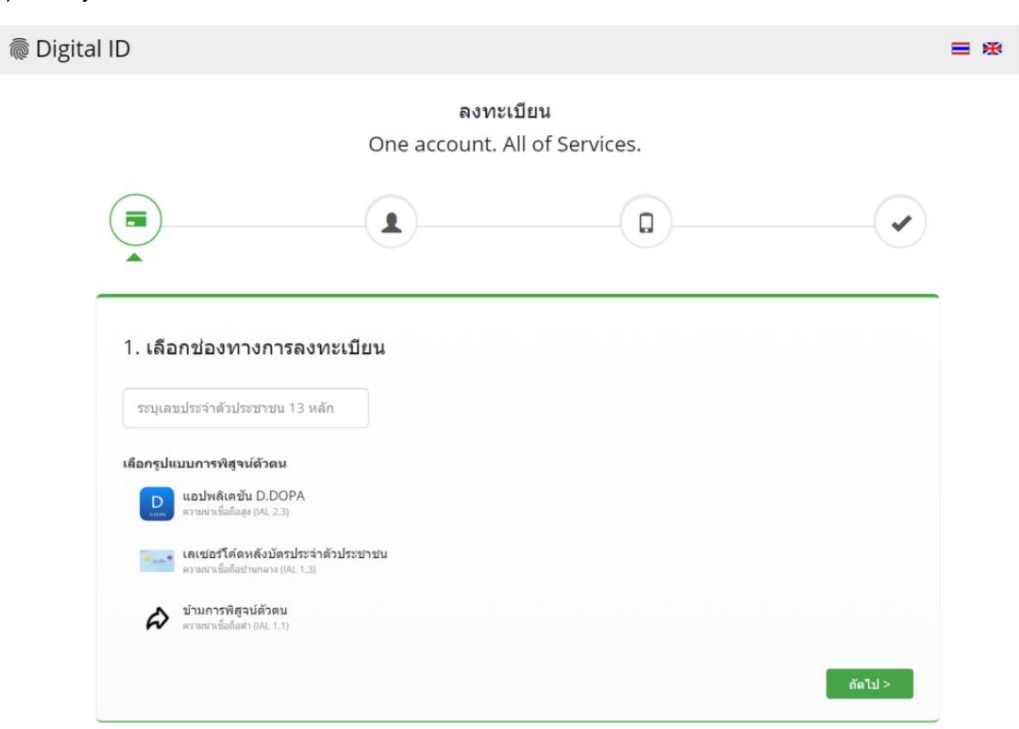

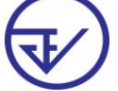

Data and Information

Center Food and Drug Administration

3.1) In the case of choosing the authentication method through the D.DOPA application, scan the QR code. to prove one's

identity (In this case, you must have the D.DOPA application on your mobile phone and register to use it.

at the Registration Office, Department of Provincial Administration)

| Digital ID       |                                                                |                      | ≡ ⊛ |
|------------------|----------------------------------------------------------------|----------------------|-----|
|                  | ລາກະເນີຍ<br>One account. All                                   | ານ<br>of Services.   |     |
|                  |                                                                | 0                    |     |
| 1. เลือกช่องทางก | ารถงทะเบียน (พิสูจน์ด้วดนด้วยแอปร                              | เล้เคขัน D.DOPA)     |     |
|                  | เข้าสู่ระบบกับ [                                               | D.DOPA               |     |
|                  | สแกนคิวอ<br>เชื่อมต่อกับกรมก                                   | าร์โด้ด<br>การปกครอง |     |
|                  |                                                                |                      |     |
|                  | ด้วอาร์โด่ดนี้เป็นสิ่งยืนยันดนทางสิจี<br>ปกครอง กระทรวงมหาดโทย | ฟัล ออกใฟโลช กรมการ  |     |

3.2) In the case of choosing the authentication method via the laser code on the back of the ID card. Please fill in information

Personal and fill in the correct number on the back of your ID card. Then click the button "Verify your identity"

|                                        | ลงทะเบียน                                   | 1                 |  |
|----------------------------------------|---------------------------------------------|-------------------|--|
|                                        | One account. All of                         | f Services.       |  |
|                                        |                                             |                   |  |
| 1. เลือกช่องทางก                       | ารลงทะเบียน (เลเซอร์โด้ดหลังข้อรประ         | เจ้าด้วประชาชน)   |  |
| เลขประจำสั่วประชายน                    |                                             |                   |  |
| 3100201825523                          |                                             |                   |  |
| ชื่อจริง (ภาษาโทย) (ไม่ต่องร           | ะบุศานาหน้าชื่อ) ชื่อกลาง (ภาษาไทย) (ถ่ามี) | นามสกุล (ภาษาโทย) |  |
| งกมุชื่อ                               | ระบุชื่อกลาง                                | ร่ะบุหาดสกุล      |  |
| 7น เดือน                               | ปีเกิด                                      |                   |  |
|                                        | - 2564 -                                    |                   |  |
|                                        | กประสาช 25 กระบาทน                          |                   |  |
| สัวอย่าง เอเฟอร์โต้ดหลังปีด            |                                             |                   |  |
| ตัวอย่าง เลเซอร์โต่ดหลังปัต<br>พระการ  |                                             |                   |  |
| สาอช่าง เลเขอร์ได้คนอังชีด<br>พระกระด  | =                                           |                   |  |
|                                        |                                             |                   |  |
|                                        |                                             |                   |  |
| shaana uaraafisimaada                  |                                             |                   |  |
| สาวสาง เฉลงอร์ได้ตหลังชัด<br>พระเนง เม |                                             |                   |  |

Information as of 22 August 2023

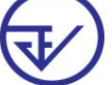

Data and Information

Center Food and Drug Administration

4) When you have already verified your identity. The system will display a screen for you to enter your first and last name

and enter your account name and password as you want. Then click the "Next" button.

|                                                                                                    | 6                                                       | จงากะเ        | าโยาม                           |                                           |  |
|----------------------------------------------------------------------------------------------------|---------------------------------------------------------|---------------|---------------------------------|-------------------------------------------|--|
|                                                                                                    | One accou                                               | unt. A        | Il of Services.                 | ç.                                        |  |
|                                                                                                    |                                                         |               | (                               |                                           |  |
|                                                                                                    |                                                         |               |                                 |                                           |  |
|                                                                                                    |                                                         |               |                                 |                                           |  |
|                                                                                                    | a                                                       |               |                                 |                                           |  |
| 2. กรอกข้อมูลผู้ลงทะ                                                                                                    | เบียน                                                   |               |                                 |                                           |  |
| 2. กรอกข้อมูลผู้ลงทะ<br><sup>ข้อจร</sup> ัง (ภาษาไทย) (ไม่ต้องระบุเ                                                                                 | <b>เบียน</b><br><sup>สามาหม้าชื่อ) ชื่อกลาง (ภา</sup>   | ษาไทย)        | (ຄຳສົ)                          | นามสกุล (ภาษาไทย)                         |  |
| 2. กรอกข้อมูลผู้ลงทะ<br>ชื่อจริง (ภาษาไทย) (ไม่ต้องระบุเ<br>ระบุชื่อจริง                                                                            | <b>เบียน</b><br>สำนาหน้าขือ) ชื่อกลาง (ภา<br>ระบุชื่อกล | ษาโทย)<br>ลาง | (ດ້ຳນຶ່)                        | นามสกุล (ภาษาไทย)<br>ระบุนามสกุล          |  |
| 2. กรอกข้อมูลผู้ลงทะ<br>ข็อจริง (ภาษาไทย) (ไม่ต้องระบุเ<br>ระบุชื่อจริง<br>บัญชีมู่ใช่งาน (Username)                                                | <b>เบียน</b><br>รำนำหน้าขือ) ชื่อกลาง (ภา<br>ระบุขือกล  | ษาโทย)<br>ลาง | (ถ้ามี)                         | นามสกุล (ภาษาไทย)<br>ระบุนามสกุล          |  |
| 2. กรอกข้อมูลผู้ลงทะ<br>ขือจริง (ภาษาไทย) (ไม่ต่องระบุเ<br>ระบุชื่อจริง<br>ชัญขึ้ผู้ใช้งาน (Username)<br>ระบุบัญขึ้ผู้ใช้งาน                        | เบียน<br>สามาหน้าชื่อ) ชื่อกลาง (ภา<br>ระบุชื่อกล       | ษาไทย)<br>ลาง | (ດຳລົ)                          | นามสกุล (ภาษาไทย)<br>ระบุนามสกุล          |  |
| 2. กรอกข้อมูลผู้ลงทะ<br>ชื่อจริง (กาษาไทย) (ไม่ต่องระบุง<br>ระบุชื่อจริง<br>ชัญชี่ผู้ใช้งาน (Username)<br>ระบุบัญชี่ผู้ใช้งาน<br>หัสผ่าน (Password) | <b>เบียน</b><br>รานาหน้าขือ) ชื่อกลาง (ภา<br>ระบุชื่อกส | ษาไทย)<br>ลาง | (ถ้ามี)<br>ยืนยันรหัสผ่าน (Pass | นามสกุล (ภาษาไทย)<br>ระบุนามสกุล<br>word) |  |

5) Please enter your phone number. Then click the "Request OTP via SMS" button.

| 👼 Digital ID         |                        |                           | 日来 |
|----------------------|------------------------|---------------------------|----|
|                      | ລงทະ<br>One account. / | เบียน<br>All of Services. |    |
|                      |                        |                           |    |
| 3. ยืนยันเบอร์โท     | ศัพท์มือถือ            |                           |    |
| ระบุเบอร์โทรศัพท์มือ | ถือ ขอรหัส OTP ทาง SM  | s                         |    |
| < ก่อนหน้า           |                        |                           |    |

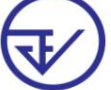

Data and Information Center Food and Drug Administration

6) Enter the OTP received via SMS then click the button. "Verify mobile phone number"

|                | ลงทะเบียน                                                                  |             |
|----------------|----------------------------------------------------------------------------|-------------|
|                | One account. All of Services.                                              |             |
|                |                                                                            |             |
|                |                                                                            |             |
| 3. ยืนยันเบอร์ | โทรศัพท์มือถือ                                                             |             |
| 0878467938     | นอาทัส OTP ใหม่                                                            |             |
| n              | ารุณาระบุรหัสผ่านที่ไข่ครั้งเดียว (OTP) จาก SMS ที่ได้รับ (OTP จะหมดอายุภา | ยใน 5 นาที) |
|                | TRU OTP                                                                    |             |
|                |                                                                            |             |

7) The system will inform you that registration is complete and then go to the website. https://

privus.fda.moph.go.th/ To use the system of the Food and Drug Administration

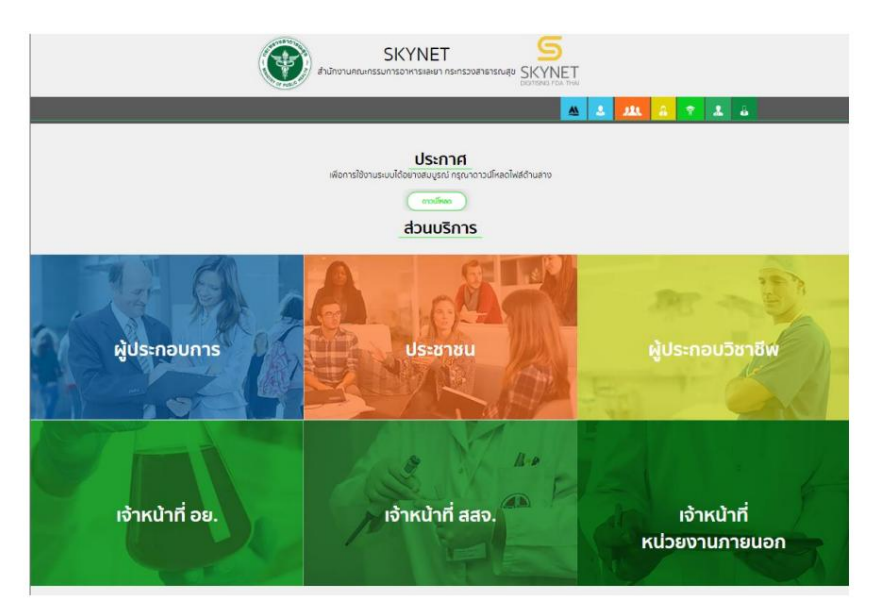

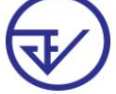

Data and Information Center Food and Drug Administration

8) Use the Username and Password you specified to log in to the system.

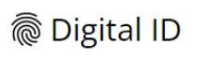

บัญชีผู้ใช้เดียว สำหรับใช้บริการต่างๆ ของเรา

| ระบุชื่อบัญชีผู้ใช้งาน / เลขปร | ระจำดัวประชาชน / อีเมล |
|--------------------------------|------------------------|
| รหัสผ่าน :                     | ลึมรหัสผ่าน            |
| ระบุรหัสผ่าน                   | ۲                      |

Data and Information

Center Food and Drug Administration

3.2 Submit a power of attorney (according to the form) and supporting evidence to request permission to use

system as follows. Details can be studied from the websites of various products.

1) Food Division

http://food.fda.moph.go.th/ESub/

2) Medicine pile

https://www.fda.moph.go.th/sites/drug/SitePages/GL-Industry.aspx

3) Cosmetics and Hazardous Substances Control

Division 3.1) Cosmetics Control Group

https://www.fda.moph.go.th/sites/Cosmetic/SitePages/Permission.aspx

3.2) Hazardous Substances Control Group

https://www.fda.moph.go.th/sites/Hazardous/SitePages/E-service.aspx

4) Narcotics Control Division

https://mnfda.fda.moph.go.th/narcotic/?page\_id=6612 5) Medical Device

**Control Division** 

https://www.fda.moph.go.th/sites/Medical/SitePages/Relative.aspx

- 6) Herbal Products Division
  - 6.1) Requesting location permission

https://www.fda.moph.go.th/Herbal/SitePages/location\_allow.html

6.2) Requesting permission for herbal products

https://www.fda.moph.go.th/Herbal/SitePages/product\_allow.html

6.3) Requesting advertising permission

https://www.fda.moph.go.th/Herbal/SitePages/advertising\_allow.html